#### Schritt für Schritt

notwendig (siehe auch SiNNO | Schnittstelle). Dabei muss die 'SiNNO-App' für jeden Kunden einzeln freigeschaltet werden. Beschreibung MPAREX - 01 Stuttga Luber, Manfred (52) Nr.: 79, Code: 8fb3067z6 Suchen und öffnen Sie den Kunden, den ÷ 1 9 ?  $\Theta$ 圔 C ≡ Sie für die Kommunikation für die 'SiNNO-App' frei geben möchten 🐣 Kunden Letzte Ana **č** 4 Straße / PE

Für die Freischaltung der 'SiNNO-App' auf dem Smartphone Ihres Kunden ist die erfolgreiche Einrichtung der beiden 'SiNNO-App-Schnittstellen'

Max-Lang-Stra 70771 Leint Titel: PLZ, Ort 🔎 Kunde Vers. Stat 2 3 2 Telefon 1: Vorname Facharzt Bei dem Kunden muss eine Ø Vorgänge Felefon 2 Zuständigk Mobilfunknummer und eine E-Mail-Adresse 15.03.1970 ÷. Alter: 52 3 E-Mail Geb. am Zahlung: Audiogramme Status; akti Datenschutz eingetragen sein. Über die Mobilfunknummer I Hörsysteme erhält er einen Identifikationscode für die igen (0) 63 Brillen () Kon 8 Empfehlu Hörgeräte G Sehhilfen en 🛛 🛞 Se Einrichtung seiner 'SiNNO-App'. Dokumentation 0 Soll der Kunde in der Sinno-App akti SN / Datum SN/Datum P Wartelisten Oto / Datum Oto / Datum 6 Ja Nein Hörer / Datu 8 Befragunger Hörer / Datu • Achtung Batterie: Batterie: Serviceverträge Rep / Anpass Rep.Pausch. Rep / Anpas Rep.Pausch 🖶 Karten und Pro Die Mobilfunknummer und E-Mail-Abnahme KT Abnahme KT Angebote Adresse darf nur einmal in AMPAREX vorkommen, d. h. die Rechnunger Daten dürfen nicht bei einem T Abrechnung Ko Kunde seit: 11.05.2017 anderen Kunden (z. B. Partner) Besuch: 15.10.2018 Spontankun Mein AMPAREX Ĵ. Aktion: verwendet werden. 🗰 Terminpl Öffnen Sie anschließend das 'Mehr-Menü' und wählen Sie dort den Eintrag 'Kunde in SiNNO-App aktivieren' aus. Es erscheint ein Dialog. In diesem bestätigen Sie die Aktivierung. Der Kunde wird daraufhin für die Kommunikation mit der 'SiNNO-App' frei geschaltet. Hinweis /!\ Die Einrichtung kann einige Minuten dauern. Als Bestätigung erhält der Benutzer einen G ÷ A 20 🕘 C ♦ Code per SMS. Bitte notieren Sie sich diesen Code. Dieser wird später für die endgültige Einrichtung benötigt. MPARE) 8 Anrede: Standard KT Titel: Datenschutz Vers. Status Zusätzlich wird die 'SiNNO-App' in den \$ A Kunde Tes Tes Facharzt: ng und Datenschut Dialog für Werbe- und Datenschutzhinweise Ø Vorgänge 01 St Zuständigk Geb. am: Wert Zahlung: 0,00 aufgenommen. Audiogramm ✓ Brief
✓ E-Mail P Hörsysteme ( Hörgeräte Telefon Sehhilfen Info SMS (i) Dokumentatio SINNO-App Oto / Datum: Oto / Datum P Wartelisten Unter Umständen ist eine Hörer / Datum Hörer / Datur & Befragungen Batterie: Einverständnis zur Date g: 🔿 Offen 💿 Zustimmung 🔵 Widerru Ratterie: Anpassung der Vorlage für die Rep / Anpass Zugestimmt am: 20.03.2023 🛱 Rep / An Serviceverträge Datenschutzerklärung bzw. für die Rep.Pausch.: Rep.Pausch Rarten und Progr Garantie Einwilligung zur Werbung Garantie Dok en 🔲 Druckdialog anzeiger Angebote erforderlich. Rechnunger Abbrechen OK T Abrechnung Ko Kunde seit 15.03.2023 Besuch Mein AMPAREX Aktion: Selection iii Ierminpla

| AMARKEX - 01 Statigant                                                                                                    | Wurde der Kunde erfolgreich vom System<br>freigeschaltet, erscheint in den<br>Kundeneigenschaften der Eintrag 'SiNNO-<br>App Kunden-ID'.<br><b>Achtung</b><br>Dieser Eintrag enthält einen Wert<br>(eine 'ID'), die nicht geändert<br>werden darf. Andernfalls<br>funktioniert die Kommunikation mit<br>dem Kunden nicht mehr!                                                                                                    |
|----------------------------------------------------------------------------------------------------|----------------------------------------------------------------------------------------------------|
| Image: Simo-App Kunden-ID       Wert       Farber         Image: Simo-App Kunden-ID       Wert       Farber         Image: Simo-App Kunden-ID       Wert       Farber         Image: Simo-App Kunden-ID       Wert       Farber         Image: Simo-App Kunden-ID       Wert       Farber         Image: Simo-App Kunden-ID       Wert       Farber         Image: Simo-App Kunden-ID       Image: Simo-App Kunden-ID       Image: Simo-App Kunden-ID         Image: Simo-App Kunden-ID       Image: Simo-App Kunden-ID       Image: Simo-App Kunden-ID         Image: Simo-App Kunden-ID       Image: Simo-App Kunden-ID       Image: Simo-App Kunden-ID         Image: Simo-App Kunden-ID       Image: Simo-App Kunden-ID       Image: Simo-App Kunden-ID         Image: Simo-App Kunden-ID       Image: Simo-App Kunden-ID       Image: Simo-App Kunden-ID         Image: Simo-App Kunden-ID       Image: Simo-App Kunden-ID       Image: Simo-App Kunden-ID         Image: Simo-App Kunden-ID       Image: Simo-App Kunden-ID       Image: Simo-App Kunden-ID         Image: Simo-App Kunden-ID       Image: Simo-App Kunden-ID       Image: Simo-App Kunden-ID         Image: Simo-App Kunden-ID       Image: Simo-App Kunden-ID       Image: Simo-App Kunden-ID         Image: Simo-App Kunden-ID       Image: Simo-App Kunden-ID       Image: Simo-App Kunden-ID | Zur endgültigen Einrichtung muss die 'SiNNO-                                                                                                    |
| Ubber, Manafors LYGN     Wirdlick Strate     Wirdlick Strate     Sinne-App Chat     Sinne-App Chat     Sin                                                                                                    | <ul> <li>App' auf dem Smartphone des Kunden installiert werden.</li> <li>Öffnen Sie dazu in den Eigenschaften des Kunden das 'Mehr Menü' und starten Sie darüber den 'SiNNO-App Chat'.</li> <li>Im erscheinenden Dialog wird ein QR-Code angezeigt, über den die 'SiNNO-App' heruntergeladen werden kann.</li> <li>Wenn beim Kunden eine E-Mail-Adresse hinterlegt wurde, erhält der Kunde diese Anleitung auch als E-Mail.</li> <li>Hinweis</li> <li>Für die Einrichtung wird zusätzlich die E-Mail-Adresse der Filiale benötigt. Dies ist die E-Mail-Adresse der Filiale benötigt. Dies ist die E-Mail-Adresse der Filiale se   Filialverwaltung).</li> </ul> |

| Deutsch v<br>Bei Ihrem Konto anmelden<br>Benutzername oder E-Mail      | Installieren Sie die 'SiNNO-App' auf dem<br>Smartphone des Kunden und starten Sie<br>diese.<br>Bei der ersten Anmeldung muss sich der<br>Kunde mit der in AMPAREX hinterlegten E-<br>Mail-Adresse und dem zuvor zugesandten<br>Code als Passwort identifizieren bzw.<br>anmelden. |
|------------------------------------------------------------------------|----------------------------------------------------------------------------------------------------|
| Passwort vergessen?                                                    |                                                                                                    |
| Anmelden                                                               |                                                                                                    |
| Neuer Benutzer? Registrieren                                           |                                                                                                    |
| Deutsch v<br>Passwort aktualisieren                                    | Wenn die Anmeldung erfolgreich war, muss<br>das eingegebene Passwort geändert werden.<br>Dazu muss Ihr Kunde ein neues Passwort<br>vergeben und sich anschließend mit dem<br>neuen Passwort anmelden.                                                                             |
| Sie müssen Ihr Passwort ändern, um das<br>Benutzerkonto zu aktivieren. |                                                                                                    |
| Neues Passwort                                                         |                                                                                                    |
|                                                                        |                                                                                                    |
| Passwort bestätigen                                                    |                                                                                                    |
| Absenden                                                               |                                                                                                    |
|                                                                        |                                                                                                    |

| itste er state state st | Die 'SiNNO-App' wird geladen.                                                                   |
|----------------------------------------------------------------------------------------------------|-------------------------------------------------------------------------------------------------|
| Har from Sen Fronz Alfstrog, its rest provide<br>Topos Scale Anna Sandon are static in Marridisco, an Indexe<br>Senderer au Darbewalt des Sichnellinguns                                                                                                    | Im letzten Schritt muss noch die Filiale<br>ausgewählt werden, in der der Kunde geführt<br>wird |
|                                                                                                    | WIG.                                                                                            |
|                                                                                                    | Danach ist die 'SiNNO-App' für den Kunden<br>eingerichtet.                                      |
| Ŷ                                                                                                    |                                                                                                 |
|                                                                                                    |                                                                                                 |
|                                                                                                    |                                                                                                 |
|                                                                                                    |                                                                                                 |
|                                                                                                    |                                                                                                 |
|                                                                                                    |                                                                                                 |
|                                                                                                    |                                                                                                 |
|                                                                                                    |                                                                                                 |
| < ★ ■                                                                                                    |                                                                                                 |

#### Siehe auch ...

- SiNNO | Schnittstelle
  SiNNO-App Bedienung in AMPAREX | Arbeitsablauf
  SiNNO-App Bedienung der APP | Arbeitsablauf